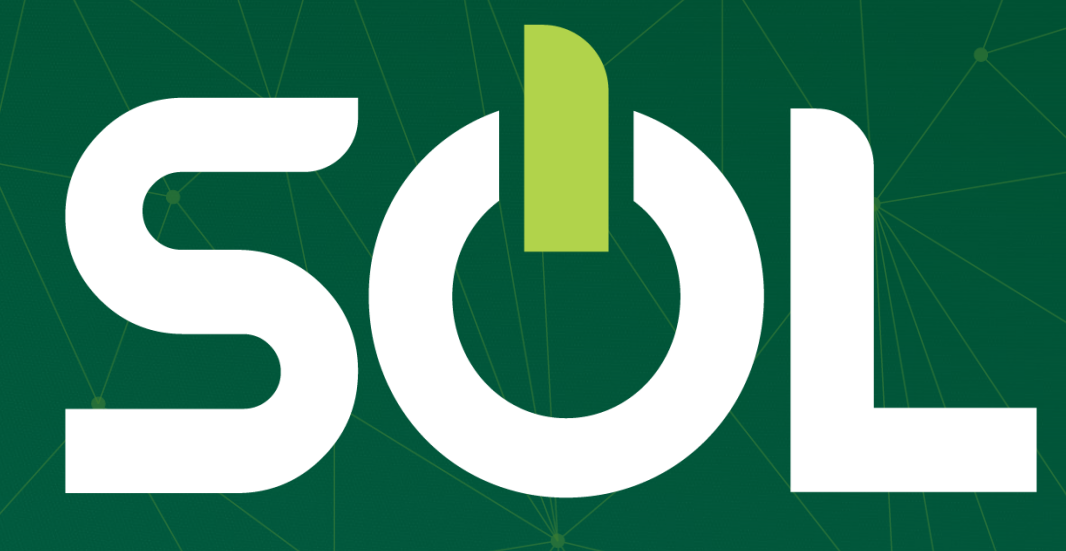

## FATURAMENTO

No painel do paciente, você médico, pode realizar o faturamento das contas no menu CONTA MÉDICA. Basta selecionar qual código deseja faturar. Os códigos de consulta faturam automaticamente.

| ≡ SŮL                                | unbh11892 - Con | sultorio - R Domingos Vieira, 587, Sala 818 820, S Efigênia - Belo Horizonte - MG                                                                      |                    | Einstein Darwin da Vinci<br>Medico Cooperado          | 8 🥂 🥂 3                                                                    |
|--------------------------------------|-----------------|----------------------------------------------------------------------------------------------------|--------------------|-------------------------------------------------------|----------------------------------------------------------------------------|
| Atendimento                          | lica            | David Miguel Angelo<br>Data de nascimento: -<br>Carteira: 00060502184728008<br>Plano: - Unipart Flex Regional Empresarial Apartamento<br>Novo marcador |                    | Data do atendiment<br>Finalizar                       | o: 03/02/2020 11:43<br>atendimento<br><u>Ocultar</u> duração<br>( 00:00:00 |
| ₩ Painel                             |                 | Histórico Solicitação <b>Conta Médica</b> Registro Clú                                                                                                 | nico Atestado Enc  | aminhamento Monitoram                                 | ento                                                                       |
| 11:35<br>Aguardando<br>Consultas e e | Lei Angelo      | Consultas e procedimentos Procedimentos iniciai Localizar                                                                                              | s disponíveis<br>Q | Gerencia<br>ncluídos 00                               | r produção médica                                                          |
|                                      | - 1             | ▲ CONSULTAS                                                                                                    | Cons<br>Senh       | ultas<br>a: 1000025202<br>Consulta eletiva (10101012) | Cancelar                                                                   |
|                                      |                 | Consulta Extra (10101012)  PROCEDIMENTOS PADRONIZADOS                                                                                                  | C 1                | Data de execução: <b>3/02/202</b> 0<br>FATURADO       | 0 11:56                                                                    |
|                                      |                 |                                                                                                    |                    |                                                       | Uni                                                                        |

# SÜL

### Para faturamento de exames e procedimentos, selecione o item na tela e clique em confirmar.

| N Painel                                                                   | Consultas e  | procedimentos Procedimentos iniciais                    | disponíveis | Gerenciar produção mé                             | dica |
|----------------------------------------------------------------------------|--------------|---------------------------------------------------------|-------------|---------------------------------------------------|------|
| De Notícias                                                                | Localizar    |                                                         |             |                                                   |      |
| Pacientes do dia                                                           |              |                                                         | Q           |                                                   |      |
| 11:35<br>O David Miguel Angelo<br>Aguardando   11:35<br>Consultas e exames | ← CONSULTAS  |                                                         |             | Ecg convencional de até 12 derivações             | ×    |
|                                                                            | ✤ PROCEDIMEN | OS PADRONIZADOS                                         |             | (40101010)<br>1 Data de execução: 4/02/2020 09:23 |      |
|                                                                            | EXAMES E PRO | CEDIMENTOS                                              |             | Itens associados                                  |      |
|                                                                            | Cateteris    | no vesical em retenção urinária (20104049)              | Θ           |                                                   |      |
|                                                                            | Cerúmen      | - remoção (bilateral) (20104065)                        | 0           |                                                   |      |
|                                                                            | Corpos e     | tranhos, pólipos ou biópsia - em consultório (30402042) | 0           |                                                   |      |
|                                                                            | Epistaxe     | tamponamento anterior (30501164)                        | 0           |                                                   |      |

Belo Horizonte

**SOL** Para faturamento de procedimentos previamente autorizados, após gerar a senha de autorização. Clique em Conta Médica, Procedimentos previamente autorizados. O sistema irá trazer as senhas autorizadas para faturamento daquele cliente.

|                                                                                                    | isultorio - R Madre Tereza, 20,, Centro - Nova Lima - MG                                                                                                    | Eistein Davinci 8 🥂 😗                        |
|----------------------------------------------------------------------------------------------------|----------------------------------------------------------------------------------------------------|----------------------------------------------|
| <ul> <li>Q₂ Atendimento</li> <li>∠₂ Pacientes</li> <li>☑ Produção Médica</li> <li>☑ Notícias</li> </ul>                                                                                                    | David Miguel Angelo         Data de nascimento: 05/01/1961 - 59 anos e 1 mês         Carteira: 00060502856617003         Plano: Enfermaria - Unipart Flex Regional Empresarial Enfermaria         Novo marcador +                                                                                                    | Data do atendimento: 11/02/2020 11:52        |
| Pacientes do dia         11:50       David Miguel Angelo         Aguardando   11:50       Consultas e exames         11:57       Maria Mariana Abras         Ferreira       Agendado         -       Belizario Jesus de Souza         12:07       Belizario Jesus de Souza         -       - | Solicitação Histórico Conta Médica Registro Clínico Atestado Encaminhamento Monitoramento     Atendimento a RN (Recém-nato com a carteira do responsável)     Consultas e procedimentos   Procedimentos previamente autorizados   Senha de Autorização (sem dígito verificador):     Q                                                | Atenção à Saúde<br>Gerenciar produção médica |
|                                                                                                    | Guia:<br>40953       Senha:<br>1000040953       Tipo:<br>SP/SADT       Emissão:<br>11/02/2020       Solicitante:<br>Frederico Drumond Borges         Encerrar tratamento       Encerrar tratamento         ECG convencional de até 12 derivações (40101010) (40101010)       Qtde. Autorizada       Qtde. Executada         1       0 |                                              |

#### Selecione a senha para faturamento e clique em confirmar.

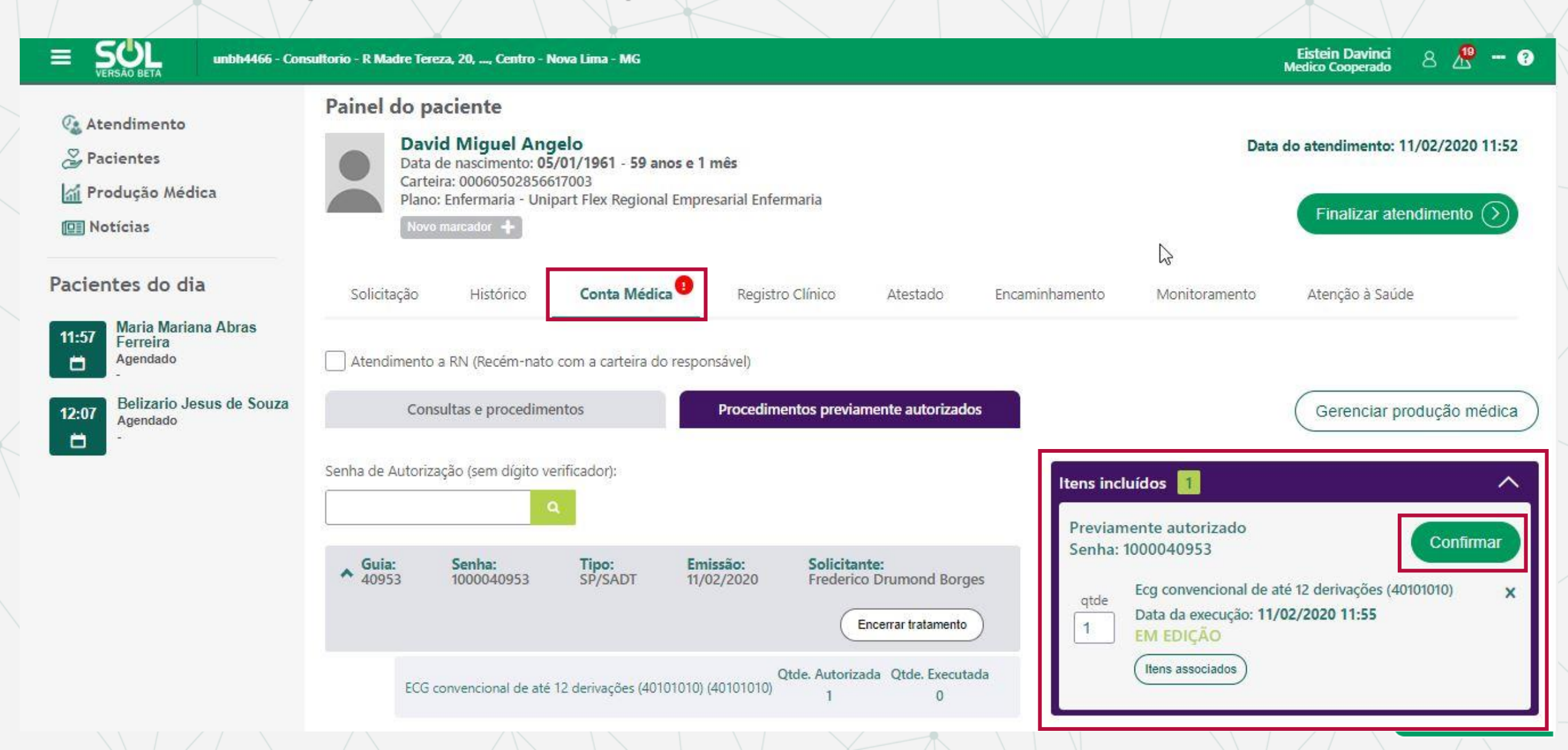

#### O sistema exibe a confirmação do faturamento do procedimento.

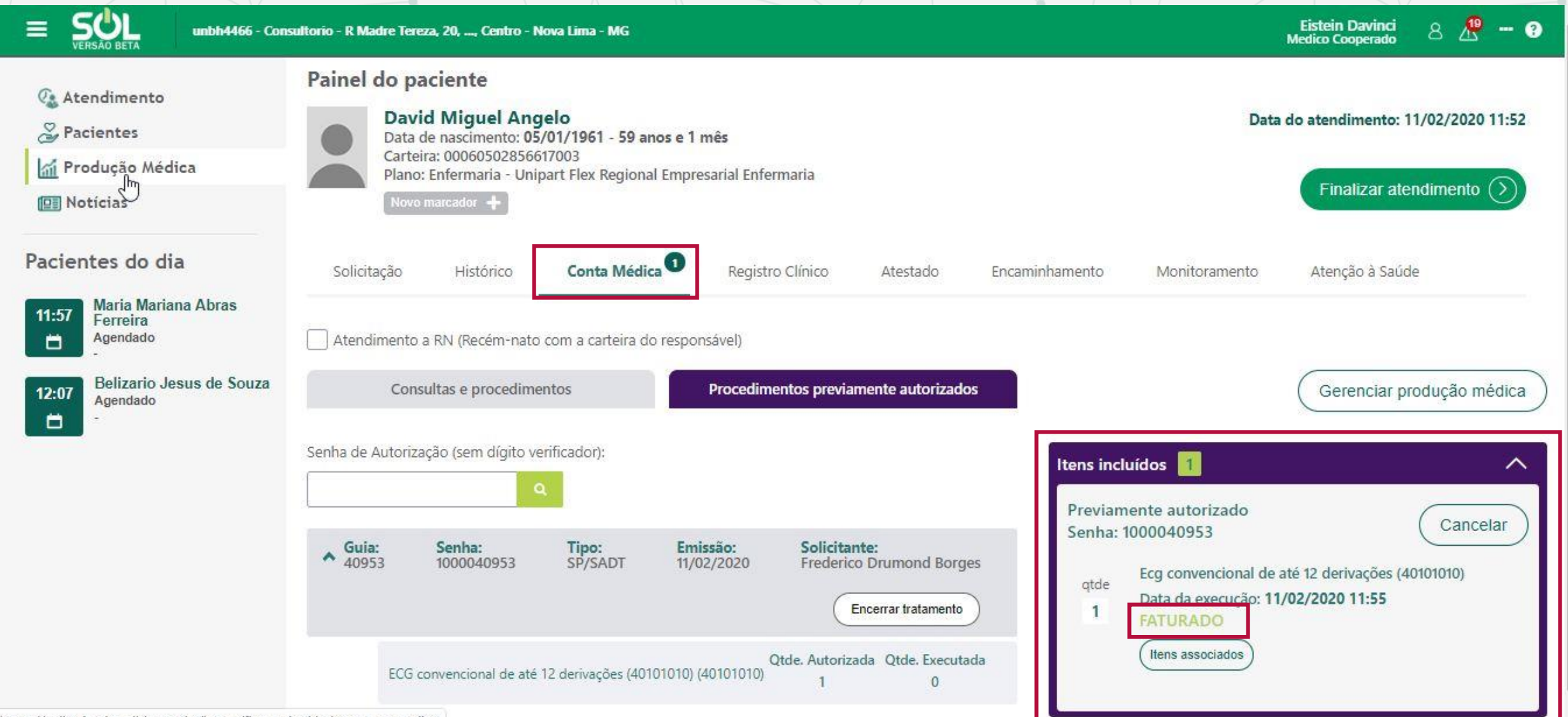

https://solhml.unimedbh.com.br/home/financeiro/dados-conta-medica

No Menu "Produção Médica", você tem acesso a todas as informações de faturamento de suas consultas e procedimentos, além dos status – se foi faturado ou não.

Você pode pesquisar por cliente, por glosa, situação da conta, período e data.

SUL

| =          | unbh4466 - Con                                     | sultorio - R Madre Tereza, 20, | , Centro - Nova Lima          | I - MG                 |                                           |             |                 | Eistein Davinci<br>Medico Cooperado | 8 🥂 - 3  |
|------------|----------------------------------------------------|--------------------------------|-------------------------------|------------------------|-------------------------------------------|-------------|-----------------|-------------------------------------|----------|
| 🤹 At       | endi <mark>mento</mark>                            | Produção Médi                  | ca                            |                        |                                           |             |                 |                                     |          |
| 🏅 Pa       | cientes                                            | Paciente:                      |                               |                        |                                           |             | Possui glo      | sa?                                 |          |
| 🚮 Pr       | odução Médica                                      | Q Pesquise por nom             | e e sobrenome, núme           | ro da carteira ou CPF. |                                           |             | Selecion        | ie 🗸                                |          |
| 🛄 No       | oticias                                            | Situação da conta:             | Período:                      |                        | De:                                       |             | Até:            |                                     |          |
| Pacier     | ntes do dia                                        | Selecione                      | ∽ Selecione                   |                        | ~ <u></u>                                 |             | //              | Pesquisar                           | Imprimir |
| 11:57<br>© | Maria Mariana Abras<br>Ferreira<br>Ausente<br>-    | Data 🔸                         | Descrição 🛧                   | Senha 🛧                | Paciente 🛧                                | Qtd itens 🛧 | Possui glosa? 🛧 | Situação 🛧                          | Ação     |
| 15:41      | Belizario Jesus de Souza<br>Em Atendimento   15:41 | 11/02/2020 11:52               | Previamente<br>autorizado     | 1000040953             | David Miguel Angelo                       | 1           | Não             | Faturado                            | Cancelar |
| 0          | Juliano Abdon da Silva                             | 11/02/2020 09:55               | Procedimentos<br>padronizados | 1000040927             | Rochael de Oliveira<br>Morais             | 1           | Não             | Faturado                            | Cancelar |
| 16:29<br>① | 16:29 Em Atendimento   16:30<br>Consultas e exames | 11/02/2020 08:53               | Consultas                     | 1000040905             | Roraima Ribeiro<br>Nogu <mark>eira</mark> | 1           | Não             | Faturado                            | Cancelar |
| 16:30      | Alberto Juliano Alves<br>Em Atendimento   16:30    | 10/02/2020 17:06               | Consultas                     | 1000040878             | Zilmar Barroso de<br>Andrade Belo         | 1           | Não             | Faturado                            | Cancelar |
| Ð          | Consultas e examés                                 | 10/02/2020 15:50               | Consultas                     |                        | Zilmar Barroso de<br>Andrade Belo         | 1           | Sim             | Conta não recebida                  | Editar   |

### Para editar um item, clique em "editar"

SUL

| VERSÃO                                                                                                    | вета                                          |                     |                               |                                   |                                      |             |                 | Medico Cooperado   | 8 4      |
|----------------------------------------------------------------------------------------------------|-----------------------------------------------|---------------------|-------------------------------|-----------------------------------|--------------------------------------|-------------|-----------------|--------------------|----------|
| Atendi                                                                                                    | mento                                         | Produção Mé         | dica                          |                                   |                                      |             |                 |                    |          |
| Pacientes<br>Produção Médica<br>Motícias                                                                   |                                               | Data<br>atendimento | 🔸 Descrição 🛧                 | Senha 🛧                           | Paciente 🛧                           | Qtd itens 🛧 | Possui glosa? 🛧 | Situação 🛧         | Ação     |
|                                                                                                    |                                               | 11/02/2020 11:52    | Previamente<br>autorizado     | 1000040953                        | David Miguel Angelo                  | 1           | Não             | Faturado           | Cancelar |
| iente                                                                                                    | do dia                                        | 11/02/2020 09:55    | Procedimentos<br>padronizados | 1000040927                        | Rochael de Oliveira<br>Morais        | 1           | Não             | Faturado           | Cancelar |
| 1:57<br>Maria Mariana Abras<br>Ferreira<br>Ausente                                                         | 11/02/2020 08:53                              | Consultas           | 1000040905                    | Roraima Ribeiro<br>Nogueira       | 1                                    | Não         | Cancelada       |                    |          |
|                                                                                                    | 10/02/2020 17:06                              | Consultas           | 1000040878                    | Zilmar Barroso de<br>Andrade Belo | 1                                    | Não         | Faturado        | Cancelar           |          |
| 41 Be<br>Em                                                                                                | lizario Jesus de Souza<br>Atendimento   15:41 | 10/02/2020 15:50    | Consultas                     |                                   | Zilmar Barroso de<br>Andrade Belo    | 1           | Sim             | Conta não recebida | Editar   |
| Cor                                                                                                    | isuitas e exames<br>iano Δhdon da Silva       | 10/02/2020 15:35    | Consultas                     |                                   | Zilmar Barroso de<br>Andrade Belo    | 1           | Sim             | Conta não recebida | Editar   |
| 16:29         Em Atendimento   16:30           Image: Consultas e exames         Image: Consultas e exames | Atendimento   16:30<br>Isultas e exames       | 10/02/2020 10:12    | Consultas                     | 1000040506                        | Pedro Alves Assis<br>Martini Rezende | 1           | Não             | Faturado           | Cancelar |
| Alberto Juliano Alves<br>Em Atendimento   16:30<br>Consultas e exames                                      | perto Juliano Alves<br>Atendimento   16:30    | 10/02/2020 09;46    | Consultas                     | 1000040504                        | Ana Paula Barbosa<br>Pinheiro        | 1           | Não             | Faturado           | Cancelar |
|                                                                                                    | isultas e exames                              | 10/02/2020 08:33    | Consultas                     | 1000040486                        | Adriane Ramiro<br>Azeredo Coutinho   | 1           | Não             | Faturado           | Cancelar |

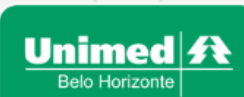

### O sistema irá abrir a conta no painel do paciente. Clique no "X" para excluir ou realize os ajustes necessários.

|                                                                                                    | onsultorio - R Madre Tereza, 20,, Centro - Nova Lima - MG                                                                                                    | Eistein Davinci 🛛 🖉 🛶 😗                                                                                                    |
|----------------------------------------------------------------------------------------------------|----------------------------------------------------------------------------------------------------|----------------------------------------------------------------------------------------------------|
| <ul> <li></li></ul>                                                                                                    | Zilmar Barroso de Andrade Belo         Data de nascimento: 12/04/1957 - 62 anos e 9 meses         Carteira: 00066450357471000         Plano: Enfermaria - Unipart Flex 2 Regional Individual Enfermaria         Novo marcador                          | Data do atendimento: 10/02/2020 15:35 às 15:35                                                                                         |
| Pacientes do dia<br>11:57<br>Maria Mariana Abras<br>Ferreira<br>Ausente<br>15:41<br>Belizario Jesus de Souza<br>Em Atendimento   15:41<br>Consultas e exames                                              | Solicitação       Histórico       Conta Médica       Registro Clínico       Atestado       Encaminhame         Atendimento a RN (Recém-nato com a carteira do responsável)       Consultas e procedimentos       Procedimentos previamente autorizados | ento Monitoramento Atenção à Saúde<br>Gerenciar produção médica                                                                        |
| <ul> <li>Consultas e exames</li> <li>Juliano Abdon da Silva<br/>Em Atendimento   16:30<br/>Consultas e exames</li> <li>Alberto Juliano Alves<br/>Em Atendimento   16:30<br/>Consultas e exames</li> </ul> | Localizar Q Consulta Extra (10101012)                                                                                                    | ns incluídos 1<br>onsultas<br>qtde<br>1 Consulta eletiva (10101012)<br>Data da execução: 10/02/2020 15:20<br><u>CONTA NÃO RECEBIDA</u> |
|                                                                                                    |                                                                                                    | Unimed 4<br>Belo Horizonte                                                                                                    |

### Para cancelar um item, clique em "cancelar"

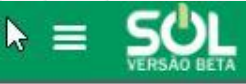

SUL

unbh4466 - Consultorio - R Madre Tereza, 20, ..., Centro - Nova Lima - MG

8 🥂 - 🤋 Eistein Davinci Medico Cooperado

| 🕼 Ate                                        | endimento                                                              | Produção Me         | édica                         |                                      | <i>.</i>                          |             | ALC.            |                    |          |
|----------------------------------------------|------------------------------------------------------------------------|---------------------|-------------------------------|--------------------------------------|-----------------------------------|-------------|-----------------|--------------------|----------|
| 凝 Pac                                        | ientes                                                                 | Selecione           | ✓ Selecion                    | e                                    | ✓                                 | ē           |                 | Pesquisar          | Imprimir |
| M Produção Médica                            |                                                                        | Data<br>atendimento | ✤ Descrição ↑                 | Senha 🛧                              | Paciente 🛧                        | Qtd itens 🛧 | Possui glosa? 🛧 | Situação 🛧         | Ação     |
| Pacien                                       | tes do dia                                                             | 11/02/2020 11:52    | Previamente<br>autorizado     | 1000040953                           | David Miguel Angelo               | 1           | Não             | Faturado           | Cancelar |
| 11:57                                        | Maria Mariana Abras<br>Ferreira<br>Ausente                             | 11/02/2020 09:55    | Procedimentos<br>padronizados | 1000040927                           | Rochael de Oliveira<br>Morais     | 1           | Não             | Faturado           | Cancelar |
| 15:41                                        | -<br>Belizario Jesus de Souza                                          | 11/02/2020 08:53    | Consultas                     | 1000040905                           | Roraima Ribeiro<br>Nogueira       | 1           | Não             | Faturado           | Cancelar |
| ٩                                            | Em Atendimento   15:41<br>Consultas e exames                           | 10/02/2020 17:06    | Consultas                     | 1000040878                           | Zilmar Barroso de<br>Andrade Belo | 1           | Não             | Faturado           | Cancelar |
| 16:29                                        | Juliano Abdon da Silva<br>Em Atendimento   16:30<br>Consultas e exames | 10/02/2020 15:50    | Consultas                     |                                      | Zilmar Barroso de<br>Andrade Belo | 1           | Sim             | Conta não recebida | Editar   |
| C)                                           | Alberto Juliano Alves                                                  | 10/02/2020 15:35    | Consultas                     |                                      | Zilmar Barroso de<br>Andrade Belo | 1           | Sim             | Conta não recebida | Editar   |
| Em Atendimento   16:30<br>Consultas e exames | 10/02/2020 10:12                                                       | Consultas           | 1000040506                    | Pedro Alves Assis<br>Martini Rezende | 1                                 | Não         | Faturado        | Cancelar           |          |
|                                              |                                                                        |                     |                               |                                      |                                   |             |                 |                    |          |

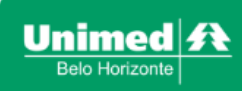

### Confirme o cancelamento da conta.

SUL

| Atendimento                                                                     | Produção Médic      | a                                                            |                                               |                                   |     |               |                    |          |  |  |
|---------------------------------------------------------------------------------|---------------------|--------------------------------------------------------------|-----------------------------------------------|-----------------------------------|-----|---------------|--------------------|----------|--|--|
| Pacientes                                                                       | Paciente:           |                                                              |                                               |                                   |     | Poss          | Possui glosa?      |          |  |  |
| Produção Médica                                                                 | Q Pesquise por nome | por nome e sobrenome, número da carteira ou CPF. Selecione 🗸 |                                               |                                   |     |               |                    |          |  |  |
| ] Notícias                                                                      | Situação da conta:  | Período:                                                     |                                               | De:                               |     | Até:          |                    |          |  |  |
| ientes do dia                                                                   | Selecione           | Seleci                                                       | one                                           | ~) [_/_                           | / 🖸 |               | Pesquisar          | Imprin   |  |  |
| 7 Maria Mariana Abras<br>Ferreira<br>Ausente                                    | Data 🔸              | Descrição 🋧                                                  | <b>Confirmação</b><br>Deseja cancelar a conta | médica?                           | • • | Possui glosa? | ↑ Situação ↑       | Ação     |  |  |
| Belizario Jesus de Souza<br>Em Atendimento   15:41                              | 11/02/2020 11:52    | Previamente<br>autorizado                                    |                                               |                                   | _   | Não           | Faturado           | Cancelar |  |  |
| Consultas e exames                                                              | 11/02/2020 09:55    | Procedimentos<br>padronizados                                |                                               | Sim                               | Não | Não           | Faturado           | Cancelar |  |  |
| 29 Em Atendimento   16:30<br>Consultas e exames                                 | 11/02/2020 08:53    | Consultas                                                    | 1000040905                                    | Roraima Ribeiro<br>Nogueira       | 1   | Não           | Faturado           | Cancelar |  |  |
| 6:30<br>⊕ Alberto Juliano Alves<br>Em Atendimento   16:30<br>Consultas e exames | 10/02/2020 17:06    | Consultas                                                    | 1000040878                                    | Zilmar Barroso de<br>Andrade Belo | 1   | Não           | Faturado           | Cancelar |  |  |
|                                                                                 | 10/02/2020 15:50    | Consultas                                                    |                                               | Zilmar Barroso de                 | 1   | Sim           | Conta não recebida | Editar   |  |  |

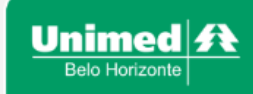

#### O sistema irá exibir o item cancelado.

| - | CIN       |   |
|---|-----------|---|
| = | 301       |   |
|   | VERSÃO BE | l |

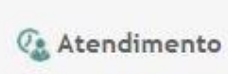

🍣 Pacientes

M Produção Médica

**Notícias** 

#### Pacientes do dia

Maria Mariana Abras 11:57 Ferreira 0 Ausente

Belizario Jesus de S 15:41 Em Atendimento | 15:4 Consultas e exames

16:29 0

0

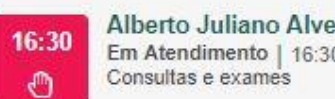

| ISÃO BETA UNDH4466 - Con:                                              | sultorio - R Madre Tereza | a, 20,, Centro - Nova Lin      | ia - MG    |                                      |             |                 | Eistein Davinci<br>Medico Cooperado | 8 🖉 – 3  |
|------------------------------------------------------------------------|---------------------------|--------------------------------|------------|--------------------------------------|-------------|-----------------|-------------------------------------|----------|
| ndimento                                                               | Produção Mé               | édica                          |            | UC.                                  |             | MIC.            |                                     | _        |
| ientes                                                                 | Selecione                 | <ul> <li>✓ Selecion</li> </ul> | e          | × <u></u>                            |             | _/_/            | Pesquisar                           | Imprimir |
| dução Médica<br>tícias                                                 | Data<br>atendimento       | ✤ Descrição ↑                  | Senha 🛧    | Paciente 🛧                           | Qtd itens 🛧 | Possui glosa? 🛧 | Situação 🛧                          | Ação     |
| tes do dia                                                             | 11/02/2020 11:52          | Previamente<br>autorizado      | 1000040953 | David Miguel Angelo                  | 1           | Não             | Faturado                            | Cancelar |
| Maria Mariana Abras<br>Ferreira<br>Ausente                             | 11/02/2020 09:55          | Procedimentos<br>padronizados  | 1000040927 | Rochael de Oliveira<br>Morais        | 1           | Não             | Faturado                            | Cancelar |
| -<br>Belizario Jesus de Souza                                          | 11/02/2020 08:53          | Consultas                      | 1000040905 | Roraima Ribeiro<br>Nogueira          | 1           | Não             | Cancelada                           |          |
| Consultas e exames                                                     | 10/02/2020 17:06          | Consultas                      | 1000040878 | Zilmar Barroso de<br>Andrade Belo    | 1           | Não             | Faturado                            | Cancelar |
| Juliano Abdon da Silva<br>Em Atendimento   16:30<br>Consultas e evames | 10/02/2020 15:50          | Consultas                      |            | Zilmar Barroso de<br>Andrade Belo    | ો           | Sim             | Conta não recebida                  | Editar   |
| Alberto Juliano Alves<br>Em Atendimento   16:30<br>Consultas e exames  | 10/02/2020 15:35          | Consultas                      |            | Zilmar Barroso de<br>Andrade Belo    | 1           | Sim             | Conta não recebida                  | Editar   |
|                                                                        | 10/02/2020 10:12          | Consultas                      | 1000040506 | Pedro Alves Assis<br>Martini Rezende | 1           | Não             | Faturado                            | Cancelar |
|                                                                        |                           |                                |            |                                      |             |                 |                                     |          |

Unimed A Belo Horizonte

Faturamento no acesso da secretária: após passagem da carteira e confirmação biométrica, a secretária deve clicar em Incluir Conta Médica.

|                                                                       | - Consultorio - R Professor Osvaldo Fran   | co, 90, Sala 701, Centro - Betim - MG | BRIDA MENDONCA DE ANDRAE<br>Secreta                | DE GOULART & 🧟 🧐                                |
|-----------------------------------------------------------------------|--------------------------------------------|---------------------------------------|----------------------------------------------------|-------------------------------------------------|
| Atendimento                                                           | Atendimento<br>Agenda Recepção<br>Paciente |                                       |                                                    | Novo agendamento 📎                              |
| Notícias                                                              | Q Pesquise por nome e sol                  | prenome, número da carteira ou CPF.   |                                                    | Ŷ                                               |
| Pacientes do dia                                                      | Selecione                                  | Confirmação                           |                                                    |                                                 |
| Todas as especialidades V                                             |                                            | Recepção realizada com sucesso.       | 2020                                               |                                                 |
| Profissional Todos os profissionais  V                                | Paciente 🛧 Hora                            | Voltar para agenda Incluir conta méd  | Tipo de Situação conta<br>atendimento Médica       | ↑ Médico -<br>Especialidade ↑                   |
| 12:04 David Miguel Angelo<br>Aguardando   12:04<br>Consultas e exames | David Miguel Angelo                        | 12:04 🔴 Aguard.                       | lando Consultas e exames Não possui<br>faturamento | Frederico Drumond<br>Borges - Clínica<br>Médica |
| Consultas e exames                                                    |                                            | 🔵 Agendado 🥚 Aguardando 🛛 🔮 Em aten   | idimento 🔵 Atendido 🛑 Ausente 🔴 Cancelado          | Agendamento em conflito                         |

O sistema irá abrir o painel do paciente e ela seguirá com as mesmas orientações dos fluxos acima. Selecionar o item de faturamento e clicar em confirmar.

SOL

Para os procedimentos previamente autorizados seguimos com a mesma explicação para os médicos

| E SOL unbh12392 - Con                                                                                    | nsultorio - R Profes                       | sor Osvaldo Franco, 90, Sala 701, Centro - Betim - MG                                                                                     |                                    |   | BRIDA MENDONCA DE ANDRADE GOULART<br>Secretaria Consultório 8 🧟 🧿                                                        |
|----------------------------------------------------------------------------------------------------|--------------------------------------------|----------------------------------------------------------------------------------------------------|------------------------------------|---|----------------------------------------------------------------------------------------------------|
| <ul> <li>Q₂ Atendimento</li> <li>Q² Pacientes</li> <li>M Produção Médica</li> <li>Im Notícias</li> </ul> | Painel do<br>Da<br>Ca<br>Pia               | paciente<br>avid Miguel Angelo<br>ta de nascimento: -<br>rteira: 00060502856617003<br>ano: - Unipart Flex Regional Empresarial Enfermaria |                                    |   |                                                                                                    |
| Pacientes do dia<br>Especialidades<br>Todas as especialidades                                            | Solicitação                                | Conta Médica Atestado                                                                                                    |                                    |   |                                                                                                    |
| Profissional Todos os profissionais  12:04 David Miguel Angelo Aquardando Lacod                          | Localizar                                  | Consultas e procedimentos                                                                                                    | Procedimentos iniciais disponíveis |   | Gerenciar produção médica                                                                                                |
| Consultas e exames                                                                                       | <ul><li>✓ CONSU</li><li>✓ PROCEE</li></ul> | LTAS<br>DIMENTOS PADRONIZADOS                                                                                                    |                                    | q | Consultas     Consulta eletiva (10101012)     X       qtde     Data de execução: 27/02/2020 12:06     CONTA NÃO RECEBIDA |
|                                                                                                    | ▲ EXAME                                    | S E PROCEDIMENTOS<br>Cateterismo vesical em retenção urinária (20104049)                                                                  |                                    | 0 | Exames e procedimentos<br>Cateterismo vesical em retenção urinária (20104049)                                            |
|                                                                                                    |                                            | Cerúmen - remoção (bilateral) (20104065)<br>Corpos estranhos, pólipos ou biópsia - em consultório (30402042)                              |                                    | 0 | quae     Data de execução: 27/02/2020 12:06       1     EM EDIÇÃO       Via de acesso:     Selectore                     |
|                                                                                                    |                                            | ECG convencional de até 12 derivações (40101010)                                                                                          |                                    | 0 | (Itens associados)                                                                                                    |
|                                                                                                    |                                            | Epistaxe - tamponamento anterior (30501164)                                                                                               |                                    | 0 |                                                                                                    |